Construction of the second second se

**INSTRUCTIVO PARA EL PERIODO DE INSCRIPCIONES** 

# **AGOSTO 2015**

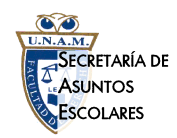

# Plan de Estudios 1342 Generación 2009 Y 2010.

# Esta información te servirá durante tu estancia en la Facultad:

A partir del semestre que ingresaste a esta Facultad, tienes dieciséis (16) semestres continuos *(salvo que te haya sido aprobada una suspensión temporal de estudios)* para concluir la Licenciatura en Derecho, al término de los cuáles causarás baja definitiva de la Universidad Nacional Autónoma de México. De los dieciséis (16) semestres mencionados, los primeros doce (12) semestres son con derecho a inscripción, a partir del semestre trece (13) y hasta el semestre dieciséis (16) sólo podrás concluir la licenciatura mediante la presentación de exámenes extraordinarios.

Los alumnos que ingresaron a la Facultad en el semestre 2009-1 GENERACIÓN 2009 (agosto del 2008) tienen derecho a realizar su inscripción de cada semestre ordinario hasta el semestre 2014/2, a partir del semestre 2015-1 sólo podrán concluir la carrera presentando exámenes extraordinarios y si no acreditaran todas las asignaturas (58 en total) a más tardar en el periodo de exámenes extraordinarios del semestre 2016-2, al iniciar el semestre 2017/1 serán dados de baja de esta Universidad. Artículo 22 y 24 del Reglamento General de Inscripciones de la UNAM.

- 2. Si requieres suspender tus estudios de forma temporal puedes tramitar la <u>Suspensión Temporal de Estudios</u> (sujeta a la aprobación del H. Consejo Técnico de esta Facultad), con base en el <u>Artículo 23 del Reglamento General de Inscripciones de la UNAM</u>. Dicho trámite puede realizarse dentro de los diez primeros días de iniciado el semestre, en la Oficina de Control de Actas de esta Facultad. <u>Cualquier solicitud que se presente fuera de tiempo será improcedente y desechada.</u>
- 3. De acuerdo al Plan de Estudios 1342, podrás inscribir en periodo ordinario las siete asignaturas del semestre que te corresponda; y en caso de que necesites regularizar tu situación escolar, puedes inscribir en total, hasta ocho asignaturas. En periodo extraordinario podrás inscribir hasta tres asignaturas.
- 4. En periodo ordinario, sólo puedes inscribir dos veces una misma asignatura y si en ambos casos la calificación es 5, NA (no acreditada) o NP (no presentada), no podrás inscribir dicha asignatura por tercera vez en este caso solo la podrás acreditar mediante la presentación y aprobación de examen extraordinario. Artículo 33 del Reglamento General de Inscripciones de la UNAM.
- 5. <u>Los únicos horarios oficiales para inscripción a periodos ordinarios y de exámenes extraordinarios son los publicados en las mamparas</u> de la Facultad y en la página Web: **www.derecho.unam.mx.**
- 6. Por ningún motivo puedes registrar asignatura alguna, cuyo precedente no hayas acreditado previamente, o registrar 2 o más asignaturas seriadas de manera simultánea, ya que aunque el sistema interno de inscripciones te permita realizarlo, dichas asignaturas serán dadas de baja por la Dirección General de Administración Escolar, aun cuando aparezcas en actas definitivas. Artículo 32 del Reglamento General de Inscripciones de la UNAM.
- 7. Los alumnos del plan de estudios 0253 que realizaron el cambio de plan de estudios al 1138, no tendrán prórroga respecto a los tiempos establecidos para estar inscrito desde su ingreso a esta Facultad.

# Como realizar la inscripción al semestre siguiente y/o al periodo de exámenes extraordinarios:

Para realizar tu inscripción a exámenes extraordinarios o al siguiente semestre, únicamente lo podrás realizar mediante el **Sistema de Inscripciones de la Facultad de Derecho (SIFD)**, el cual está ubicado dentro de la página electrónica de la Facultad. Permite que te inscribas desde cualquier computadora conectada a la internet en el navegador **mozilla**.

Para ingresar al Sistema de Inscripciones de la Facultad de Derecho (SIFD) deberás ingresar la siguiente dirección electrónica en el navegador mencionado: <u>http://www.derecho.unam.mx/inscripcion.html</u>; y a partir de que cargue totalmente la página, deberás seguir las indicaciones ahí estipuladas.

#### Medidas de seguridad a adoptar desde la primera vez que ingresas al SIFD:

### Cambio de PASSWORD

- a) Ingresar por primera vez al Sistema de Inscripciones de la Facultad de Derecho (SIFD), tu LOGIN son los 9 dígitos de tu numero de cuenta y tu fecha de nacimiento (en formato ddmmaaaa), será el PASSWORD provisional. Una vez que ingreses estos datos, da un clic sobre la palabra ACEPTAR para que accedas al sistema como usuario autorizado. EL USO ADECUADO DE ESTE SISTEMA SERA UNICAMENTE TU RESPONSABILIDAD y en caso de hacer un mal uso con tu cuenta de usuario o de algún tercero, será sancionado conforme a la Legislación Universitaria.
- b) CUANDO INGRESES, LO PRIMERO QUE DEBES REALIZAR ES EL CAMBIO DEL PASSWORD provisional asignado, con esto, garantizas que únicamente tu puedas entrar al sistema de inscripciones para realizar todos los movimientos que requieras en los periodos correspondientes.

Para lo anterior, deberás hacer lo siguiente:

- I. En la pantalla principal, aparecerá tu nombre en la parte inferior izquierda y el plan de estudios al que perteneces.
- II. Revisa tus datos; da un clic sobre la palabra **DATOS PERSONALES** y aparecerán tres opciones en la parte superior izquierda de la pantalla, de las cuales deberás ingresar a la que dice: **CAMBIO DE PASSWORD.** Sigue las instrucciones para que el cambio de contraseña de inicio se realice de manera satisfactoria. Puedes cambiar el PASSWORD utilizando letras y/o números (entre ocho y doce caracteres) no puedes modificar el LOGIN.
- c) Sólo tú debes conocer el PASSWORD de ingreso al Sistema de Inscripciones de la Facultad de Derecho. En caso de olvidarlo podrás acudir al Centro de Cómputo de la Facultad de Derecho y con una identificación oficial con fotografía, se te proporcionará inmediatamente. Si no presentas identificación oficial no procederá tu solicitud.
- d) Si no tienes la certeza de ser tu el único que conoce el PASSWORD de acceso, podrás ingresar al sistema y modificarlo, cuantas veces sea necesario.
- e) Si no realizas esta modificación, cualquier solicitud de aclaración de tu inscripción, respecto al periodo ordinario o extraordinario (materias dadas de alta o de baja por terceras personas) será improcedente y desechada.

# Cerrar sesión o Salir del Sistema

Después de realizar todos tus movimientos en el periodo de inscripción correspondiente, podrás cerrar desde la primera vez tu inscripción, lo que impedirá que se modifique desde ese momento lo ya registrado.

Si vas a ejecutar algún movimiento posterior, dentro del mismo periodo de inscripciones lo único que debes hacer es dar un clic al icono siguiente: **SALIR DEL SISTEMA**, de esta forma sólo tú podrás volver a ingresar, para realizar movimientos posteriores. Esto es muy importante, porque en caso de no hacerlo, la inscripción quedará abierta y si eventualmente otra persona utiliza esa computadora, podrá modificar la información ingresada por ti, lo cual será absolutamente tu responsabilidad. **MUCHO CUIDADO Y CAUTELA**.

# Comprobante de inscripción

Antes de salir del sistema verifica tu comprobante de inscripción en pantalla para cerciorarte de haber ingresado correctamente a los grupos de tu preferencia; imprímelo y consérvalo para cualquier aclaración.

Los comprobantes de inscripción emitidos por el SIFD carecen de valor oficial; pero sirven como base del resultado de tu inscripción.

El único comprobante con validez oficial de tu inscripción es el expedido por la Dirección General de Administración Escolar (DGAE), el cual podrás obtener después del periodo de ajustes a la inscripción del semestre 2016-1 en la siguiente dirección electrónica: http://www.dgae-siae.unam.mx/www\_reg.php, y DEBERAS imprimirlo y acudir a la ventanilla de asuntos escolares de la Facultad, para que sea sellado.

iiQue no te sorprendan!! El único procedimiento autorizado por esta Facultad para realizar cualquier tipo de inscripción, tanto al periodo ordinario como extraordinario, es

mediante el ingreso al Sistema de Inscripciones de la Facultad de Derecho. Si lo realizas por otra vía no procederá reclamación alguna.

# ¿Cómo y cuándo deberás inscribirte?

# Fecha y hora para inscribirte

 Ingresa al Sistema de Inscripciones de la Facultad de Derecho (SIFD) con tu LOGIN y PASSWORD; accede al módulo de CONSULTAS, para conocer la fecha y hora que se te asignó para realizar tu inscripción al periodo que corresponda, de acuerdo con el calendario escolar. Recuerda que entre más rápido realices tu inscripción, tendrás mayores posibilidades de quedar inscrito en los grupos de tu preferencia.

Para realizar este procedimiento y/o revisar los horarios de las asignaturas, localiza las opciones ubicadas en la parte superior de la pantalla principal del SIFD; da un clic en el icono denominado CONSULTA, inmediatamente aparecerán en la parte superior izquierda, las siguientes opciones:

| Fecha/Hora de<br>inscripción | Esta función indica el horario de acceso al Sistema para realizar tu inscripción al periodo que se trate.                                                                                                    |
|------------------------------|----------------------------------------------------------------------------------------------------|
| Grupos                       | Aquí podrás revisar los grupos disponibles de las asignaturas que te interesan.<br>Para conocer los grupos, primero da un clic en: SELECCIONAR SEMESTRE. Elige el semestre al que pertenece tu<br>asignatura, después da otro clic en SELECCIONAR ASIGNATURA, escoge la seleccionada y oprime ACEPTAR.<br>Podrás ver las opciones de grupos de la asignatura.<br>El siguiente aviso aparecerá cuando estés realizando tus consultas:<br>AVISO: ESTA NO ES TU INSCRIPCIÓN, SÓLO ES LA CONSULTA DE LOS HORARIOS QUE REALIZASTE. |
| Comprobante                  | Esta opción te permite conocer e imprimir el listado de las asignaturas que has inscrito en el periodo que se trate.                                                                                                    |
| Salir del Sistema            | Con esta opción cierras el sistema de inscripciones.<br>RECUERDA QUE ESTA ES UNA MEDIDA INDISPENSABLE DE SEGURIDAD                                                                                                    |

2. Únicamente podrás realizar tu inscripción, al periodo ordinario o extraordinario correspondiente, a partir del día y la hora designada en el SIDF (nunca antes) y hasta el cierre del mismo periodo (REVISA LA FECHA Y HORA DE CIERRE DEL PERIODO EN LA PÁGINA ELECTRÓNICA DE LA FACULTAD). Cualquier solicitud presentada después del cierre del periodo correspondiente será improcedente. Artículo 29 del Reglamento General de Inscripciones de la UNAM.

### Cómo te inscribes

Ingresa a la página web de SIFD, ingresa tu número de cuenta (LOGIN) y la contraseña (PASSWORD) que para ese momento ya debiste modificar.

Luego, en la pantalla principal del sistema da un clic sobre la palabra INSCRIPCIÓN y realiza el siguiente procedimiento:

- 1. PARA DAR DE ALTA UNA ASIGNATURA
- 2. Ingresar a la página web de SIFD, ingresa tu número de cuenta (LOGIN) y la contraseña (PASSWORD) que para ese momento debiste modificar.
- 3. Luego, en la pantalla principal del sistema da un clic sobre la palabra INSCRIPCIÓN y realiza el siguiente procedimiento:

Altas

Para inscribir las asignaturas que deseas primero da un clic en: SELECCIONAR SEMESTRE, elige el semestre al que pertenece tu asignatura, después da otro clic en SELECCIONAR ASIGNATURA, escoge la asignatura y oprime ACEPTAR y se desplegarán los grupos disponibles (solo los que tiene cupo en ese momento) de la asignatura que has seleccionado. Ejemplo: . Da de alta una asignatura

En el menú principal selecciona Inscripción, da un clic en Altas, en esta ventana elige en los menús desplegables, el

semestre y la materia que desees inscribir,

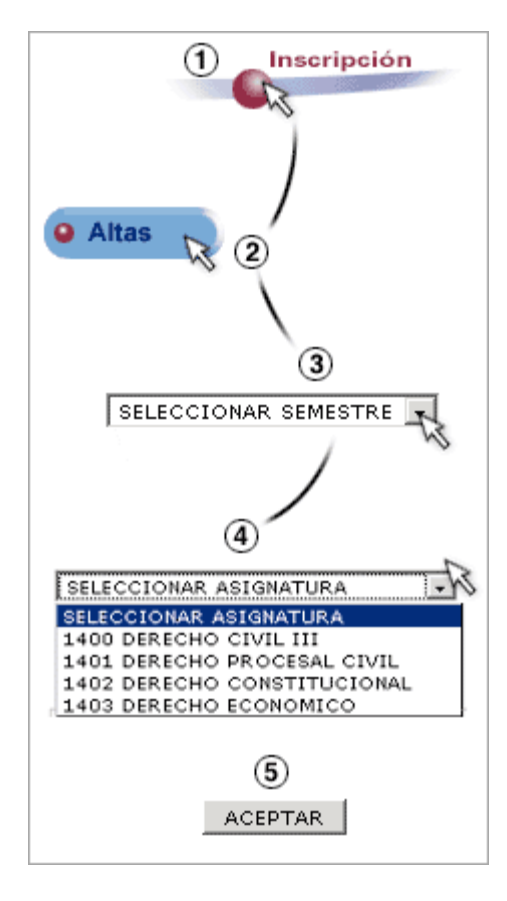

enseguida aparecerán los grupos correspondientes, escoge el de tu interés marcando la opción de la última columna,

| GRP  | DIS | PROFESOR - JURADO                                                                            | l     | м            | We. | 1 |     |
|------|-----|----------------------------------------------------------------------------------------------|-------|--------------|-----|---|-----|
|      |     | Grupos para la asignatura: 1311 - LEXICOLO                                                   | gia j | URIDIC       | A   |   |     |
| EA01 | 150 | LIC. ARNOLDO PABLOS GONZALEZ - LIC. FEDERICO ARCE<br>NAVARRO - Fec. Aplicación (17.46.2002)  |       | 0900<br>0900 | ·   |   | 5   |
| EA02 | 150 | LIC. ROSALINDA DE LEON ZAMORA - LIC. CAMACHO<br>CAMACHO CAMACHO - Fec. Aplicación 67-69-2002 | ٠     | 1700<br>1800 | ۰.  | 1 | · w |

automáticamente el grupo y la materia que elegiste se mostrará en la parte inferior de la pantalla. Para que quede inscrita da click en INSCRIBIR.

Si deseas inscribir otra asignatura vuelve a seleccionar el semestre o la materia en los menús desplegables y da click en INSCRIBIR

Recuerda escribir tus materias UNA POR UNA Recuerda imprimir tu Comprobante. 5. Selecciona del menú principal Inscripción, elige la opción Bajas, aparecerán todas las materias que hayas dado de alta, selecciona aquéllas que ya no deseas marcando el recuadro de la columna X de cada una. Para guardar los cambios oprime Aceptar, si no deseas guardar ningún cambio da un clic en Limpiar.

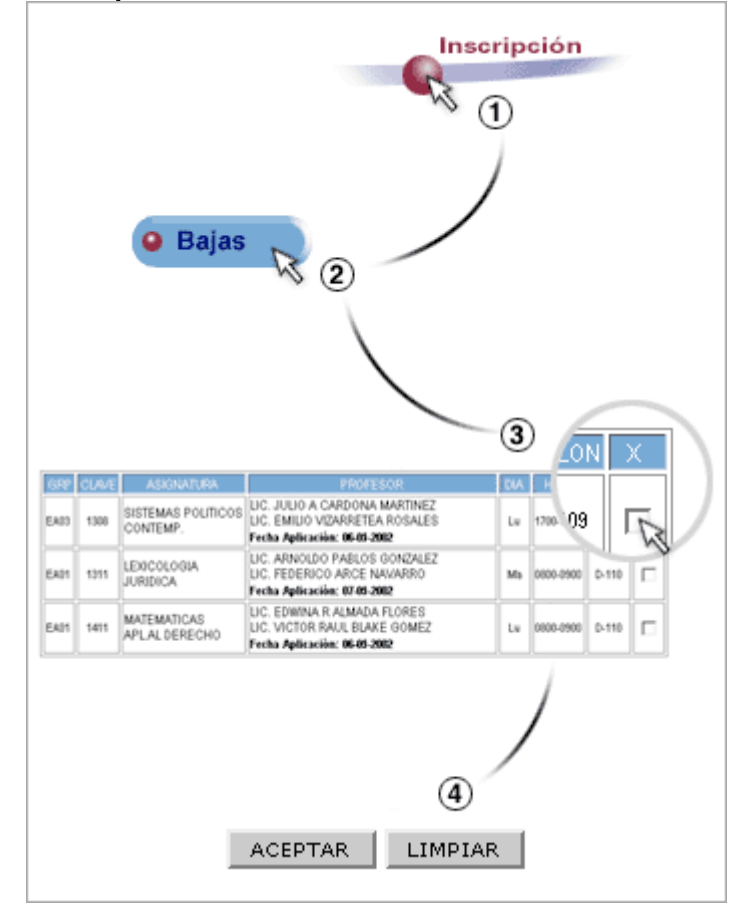

# ¿Dónde te puedes inscribir?

#### a) DESDE UNA TERMINAL REMOTA.

6.

- 1. Desde cualquier computadora personal que tenga acceso a Internet e instalado el navegador MOZILLA FIREFOX.
- 2. En caso de no contar con el navegador mencionado, lo puedes instalar en tu computadora desde la pagina electrónica de la Facultad: www.derecho.unam.mx

#### b) EN EL CENTRO DE CÓMPUTO.

• Para la inscripción por esta vía, deberás presentar en el acceso al Centro de Cómputo una identificación oficial y el formato impreso del periodo que se trate. Sin esta documentación no podrás realizar el trámite por esta vía.

### I. Instructivo para la inscripción a exámenes extraordinarios del Semestre 2015-2.

#### Inscripción: 17 y 18 de junio de 2015

Aplicación de exámenes: 22, 23, 24 y 25 de junio de 2015

Para la inscripción a exámenes extraordinarios del Semestre 2015-2 debes tomar en cuenta lo siguiente:

- 1. Modifica tu PASSWORD de ingreso al SIFD. Si no realizas esta modificación, cualquier solicitud de aclaración de tú inscripción a materias dadas de alta o de baja por terceras personas será improcedente y desechada. (Si esto ya lo hiciste, no es necesario volverlo a modificar).
- 2. Ingresa al SIFD a partir del día y hora asignado y hasta antes de que concluya el periodo de inscripción a exámenes extraordinarios del Semestre 2015-2, el alumno que no se inscriba en los días establecidos, no podrá presentar exámenes extraordinarios hasta el próximo periodo que se realizará en junio del presente año. Artículo 29 del Reglamento General de Inscripciones de la UNAM.

- 3. No se pueden registrar asignaturas, sin haber acreditado la precedente, con seriación simultánea, ni grupos cuyo examen se realice el mismo día a la misma hora (traslapadas).
- 4. Realizado todo el procedimiento favor de imprimir tú comprobante (el cual carece de valor oficial) y así concluirá el trámite.
- 5. Sólo puedes inscribir y presentar examen de un máximo de hasta dos asignaturas.
- 6. Verifica las claves de las asignaturas, así como su seriación, en este instructivo, en los jurados para exámenes extraordinarios del semestre 2015-2, publicados para el Plan de Estudios 1342 en las mamparas de la Facultad y en la página Web: www.derecho.unam.mx

|   | Inscripción a exámenes extraordinarios del Semestre 2015-2 |            |       |       |      |       |  |  |  |  |  |
|---|------------------------------------------------------------|------------|-------|-------|------|-------|--|--|--|--|--|
|   | CLAVE                                                      | ASIGNATURA | GRUPO | FECHA | HORA | SALÓN |  |  |  |  |  |
| 1 |                                                            |            |       |       |      |       |  |  |  |  |  |
| 2 |                                                            |            |       |       |      |       |  |  |  |  |  |

# II. Instructivo para la Inscripción al Semestre 2016-1.

Periodo de Inscripción: 03, 04, 05 y 06 de agosto de 2015

Inicio del semestre 2016-1: 10 de junio de 2015

Para inscribirte al semestre 2016-1, debes tomar en cuenta que...

- 1. Modifica tu PASSWORD de ingreso al SIFD. Si no realizas esta modificación, cualquier solicitud de aclaración de tu inscripción respecto a materias dadas de alta o de baja por terceras personas será improcedente y desechada. (Si esto ya lo hiciste no es necesario volverlo a modificar).
- 2. Ingresa al SIFD partir del día y hora asignado y hasta antes de que concluya el periodo de inscripción al semestre 2016-1. El alumno que no se inscriba en los días establecidos, deberá realizarlo hasta el periodo de ajustes a la inscripción.
- 3. Sólo puedes inscribir hasta ocho asignaturas.
- 4. No se podrán inscribir asignaturas de una misma seriación simultáneamente o de las que no se haya acreditado la precedente.
- 5. No podrás registrar dos o más asignaturas en grupos que se imparta la clase a la misma hora y el mismo día (traslapadas).
- 6. Verifica las claves de las asignaturas, así como su seriación, en este instructivo, en los horarios del semestre 2016-1 publicados para el Plan de Estudios 1342, en las mamparas de la Facultad (MESA DE FIRMAS Y EN CENTRO DE CÓMPUTO) y en la página web: www.derecho.unam.mx.
- 7. <u>Realizado todo el procedimiento, favor de imprimir tú comprobante (el cual carece de valor oficial) y así concluirá el trámite. La tira de materias se generará hasta después de haber cerrado el periodo de Altas y Bajas, y deberás acudir a las ventanillas de asuntos escolares a obtener el sello correspondiente.</u>

|   | Inscripción al Semestre 2016-1 |                                             |            |     |   |   |       |   |                  |       |
|---|--------------------------------|---------------------------------------------|------------|-----|---|---|-------|---|------------------|-------|
|   | CLAVE                          | ASIGNATURA                                  | GRUPO      | L   | М | I | L     | V | HORARIO          | SALÓN |
| 1 |                                |                                             |            |     |   |   |       |   |                  |       |
| 2 |                                |                                             |            |     |   |   |       |   |                  |       |
| 3 |                                |                                             |            |     |   |   |       |   |                  |       |
| 4 |                                |                                             |            |     |   |   |       |   |                  |       |
| 5 |                                |                                             |            |     |   |   |       |   |                  |       |
| 6 |                                |                                             |            |     |   |   |       |   |                  |       |
| 7 |                                |                                             |            |     |   |   |       |   |                  |       |
| 8 |                                |                                             |            |     |   |   |       |   |                  |       |
|   | AL TERMINIAR T                 | L DECISTRO NO SE TE OLVIDE DAD UN SUSK SODD | E EL BOTON | CAL |   |   | CTER. |   | DA QUE CE CIEDDI |       |

... AL TERMINAR TU REGISTRO, NO SE TE OLVIDE DAR UN CLICK SOBRE EL BOTON SALIR DEL SISTEMA PARA QUE SE CIERRE EL ACCESO A TU INSCRIPCIÓN.

# III. Instructivo para efectuar ajustes a la inscripción del Semestre 2016-1.

Periodo de ajuste a la inscripción: 11, 12, 13 y 14 de agosto de 2015.

En lo relativo a Altas y Bajas al semestre 2016-1 debes tomar en cuenta lo siguiente:

- 1. Modifica tu PASSWORD de ingreso al SIFD. Si no realizas esta modificación, cualquier solicitud de aclaración respecto de tu inscripción a materias dadas de alta o de baja por terceras personas será improcedente y desechada. (Si esto ya lo hiciste no es necesario volverlo a modificar).
- 2. Ingresa al SIFD a partir del día y hora asignado y hasta antes de que concluya el periodo de ajuste a la inscripción al semestre 2016-1. El alumno que no realice los ajustes en el periodo establecido, no podrá realizar movimientos posteriores y lo que inscribió será definitivo. Cualquier solicitud presentada después de que se cierre este periodo, será improcedente y desechada. Artículo 29 del Reglamento General de Inscripciones de la UNAM.
- 3. El comprobante de inscripción en que consten los movimientos realizados, lo podrás imprimir después del cierre de este periodo.
- 4. Al finalizar el periodo, sólo podrás tener inscritas hasta ocho asignaturas en total.
- 5. No se podrán inscribir asignaturas de una misma seriación simultáneamente o de las que no se haya acreditado la precedente. Las que hayas inscrito y estén en este supuesto, serán dadas de baja por la autoridad competente DGAE.
- 6. No podrás registrar dos o más asignaturas en grupos donde la clase se imparta a la misma hora, el mismo día (traslapadas).
- 7. Verifica las claves de las asignaturas, así como su seriación, en este instructivo, en los horarios del semestre 2016-1 publicados para el Plan de Estudios 1342, en las mamparas de la Facultad y en la página Web: www.derecho.unam.mx.

|   | Ajuste a la inscripción del Semestre 2016-1 |                                                |               |               |     |      |     |     |    |            |         |
|---|---------------------------------------------|------------------------------------------------|---------------|---------------|-----|------|-----|-----|----|------------|---------|
|   | CLAVE                                       | ASIGNATURA                                     | grupo<br>Baja | GRUPO<br>ALTA | L   | м    | I   | J   | v  | HORARIO    | SALÓN   |
| 1 |                                             |                                                |               |               |     |      |     |     |    |            |         |
| 2 |                                             |                                                |               |               |     |      |     |     |    |            |         |
| 3 |                                             |                                                |               |               |     |      |     |     |    |            |         |
| 4 |                                             |                                                |               |               |     |      |     |     |    |            |         |
| 5 |                                             |                                                |               |               |     |      |     |     |    |            |         |
| 6 |                                             |                                                |               |               |     |      |     |     |    |            |         |
| 7 |                                             |                                                |               |               |     |      |     |     |    |            |         |
| 8 |                                             |                                                |               |               |     |      |     |     |    |            |         |
|   | AL TEF                                      | RMINAR TU REGISTRO, NO SE TE OLVIDE DAR UN CLI |               | E EL BO       | TON | I SA | LIF | R D | EL | SISTEMA PA | ARA QUE |

SE CIERRE EL ACCESO A TU INSCRIPCIÓN

# Plan de Estudios de la Licenciatura en Derecho 1342

# Asignaturas obligatorias

| •   | SEM | CLAVE | ASIGNATURA                                  | ANTECEDENTE                                    |
|-----|-----|-------|---------------------------------------------|------------------------------------------------|
| 1.  | 01  | 1112  | DERECHO ROMANO I                            |                                                |
| 2.  | 01  | 1113  |                                             |                                                |
| 3.  | 01  | 1114  | HISTORIA DEL DERECHO                        |                                                |
| 4.  | 01  | 1115  |                                             |                                                |
| 5.  | 01  | 1116  | SOCIOLOGIA GENERAL Y                        |                                                |
| 6.  | 01  | 1117  | TEORIA GENERAL DEL                          |                                                |
| 7.  | 01  | 1212  | ACTO JURIDICO Y<br>PERSONAS                 |                                                |
| 8.  | 02  | 1213  | DERECHO ROMANO II                           | 1112-DERECHO<br>ROMANO I                       |
| 9.  | 02  | 1214  | METODOLOGIA JURIDICA                        |                                                |
| 10. | 02  | 1215  | TEORIA DEL DERECHO                          | 1115-INTRODUCCIÓN<br>AL ESTUDIO DEL<br>DERECHO |
| 11. | 02  | 1216  | TEORIA DE LA LEY PENAL Y<br>DEL DELITO      |                                                |
| 12. | 02  | 1217  | TEORIA DE LA<br>CONSTITUCION                |                                                |
| 13. | 02  | 1317  | TEORIA ECONOMICA                            |                                                |
| 14. | 02  | 1312  | BIENES Y DERECHOS<br>REALES                 | 1212-ACTO JURIDICO<br>Y PERSONAS               |
| 15. | 03  | 1313  | DELITOS EN PARTICULAR                       | 1216-TEORIA DE LA<br>LEY PENAL Y DEL<br>DELITO |
| 16. | 03  | 1314  | DERECHO CONSTITUCIONAL                      | 1217-TEORIA DE LA<br>CONSTITUCION              |
| 17. | 03  | 1315  | SISTEMAS JURIDICOS                          |                                                |
| 18. | 03  | 1316  | TEORIA DEL PROCESO                          |                                                |
| 19. | 03  | 1414  | DERECHO ECONOMICO                           | 1317-TEORIA<br>ECONOMICA                       |
| 20. | 03  | 1416  | OBLIGACIONES                                | 1312-BIENES Y<br>DERECHOS REALES               |
| 21. | 03  | 1417  | SOCIEDADES MERCANTILES                      |                                                |
| 22. | 04  | 1412  | DERECHO PROCESAL CIVIL                      | 1316-TEORIA<br>GENERAL DEL<br>PROCESO          |
| 23. | 04  | 1413  | DERECHO ADMINISTRATIVO<br>I                 |                                                |
| 24. | 04  | 1415  | GARANTIAS<br>CONSTITUCIONALES               | 1314-DERECHO<br>CONSTITUCIONAL                 |
| 25. | 04  | 1512  | CONTRATOS CIVILES                           | 1416- OBLIGACIONES                             |
| 26. | 04  | 1514  | DERECHO INTERNACIONAL<br>PUBLICO            |                                                |
| 27. | 04  | 1516  | REGIMEN JURIDICO DEL<br>COMERCIO EXTERIOR   | 1414- DERECHO<br>ECONOMICO                     |
| 28. | 04  | 1517  | TITULOS Y OPERACIONES<br>DE CREDITO         | 1417- SOCIEDADES<br>MERCANTILES                |
| 29. | 04  | 1515  | DERECHO ADMINISTRATIVO                      | 1413- DERECHO<br>ADMINISTRATIVO I              |
| 30. | 04  | 1612  | CONTRATOS MERCANTILES                       | 1517- TITULOS Y<br>OPERACIONES DE<br>CREDITO   |
| 31. | 04  | 1613  | DERECHO FISCAL I                            |                                                |
| 32. | 04  | 1614  | DERECHO INTERNACIONAL<br>PRIVADO I          | 1514-DERECHO<br>INTERNACION AL<br>PUBLICO      |
| 33. | 04  | 1615  | DERECHO INDIVIDUAL DEL<br>TRABAJO           |                                                |
| 34. | 04  | 1616  | FAMILIA Y SUCESIONES                        | 1512-CONTRATOS<br>CIVILES                      |
| 35. | 04  | 1712  | AMPARO                                      | 1415- GARANTIAS<br>CONSTITUCIONALES            |
| 36. | 04  | 1513  | DERECHO PROCESAL PENAL                      | DERECHO PROCESAL<br>CIVIL                      |
| 37. | 04  | 1713  | DERECHO FISCAL II                           | DERECHO FISCAL I                               |
| 38. | 04  | 1714  | DERECHO BANCARIO Y<br>BURSATIL              | CONTRATOS<br>MERCANTILES                       |
| 39. | 04  | 1715  | DERECHO INTERNACIONAL<br>PRIVADO II         | INTERNACIONAL<br>PRIVADO I                     |
| 40. | 04  | 1716  | DERECHO COLECTIVO Y<br>PROCESAL DEL TRABAJO | DERECHO<br>INDIVIDUAL DEL<br>TRABAJO           |
| 41. | 04  | 1814  | DERECHO AGRARIO                             |                                                |
| 42. | 04  | 1815  | FILOSOFIA DEL DERECHO                       | TEORIA DEL<br>DERECHO                          |
| 43. | 04  | 1816  | SEGURIDAD SOCIAL                            | Y PROCESAL DEL<br>TRABAJO                      |

# Asignaturas obligatorias sin valor a créditos (Requisitos de titulación establecidos en el Plan de Estudios)

| #   | CLAVE | ASIGNATURA | SE PUEDE ACREDITAR MEDIANTE:                                                                                                    |        |        |        |        |        |        |        |        |        |        |        |        |        |        |        |        |        |        |        |        |        |        |        |        |        |        |        |        |        |        |        |        |        |        |        |        |        |        |        |        |                                                                                                    |
|-----|-------|------------|----------------------------------------------------------------------------------------------------|--------|--------|--------|--------|--------|--------|--------|--------|--------|--------|--------|--------|--------|--------|--------|--------|--------|--------|--------|--------|--------|--------|--------|--------|--------|--------|--------|--------|--------|--------|--------|--------|--------|--------|--------|--------|--------|--------|--------|--------|----------------------------------------------------------------------------------------------------|
|     |       |            | 1. Aprobar el curso de dos semanas en el laboratorio. Solo alumnos de 8º semestre.                                                                       |        |        |        |        |        |        |        |        |        |        |        |        |        |        |        |        |        |        |        |        |        |        |        |        |        |        |        |        |        |        |        |        |        |        |        |        |        |        |        |        |                                                                                                    |
|     |       |            | 2. Aprobar el examen de la asignatura que se aplica cada semana en el laboratorio.                                                                       |        |        |        |        |        |        |        |        |        |        |        |        |        |        |        |        |        |        |        |        |        |        |        |        |        |        |        |        |        |        |        |        |        |        |        |        |        |        |        |        |                                                                                                    |
|     |       |            | 3. Aprobar alguno de los cursos que se imparten en la Dirección General de Servicios de Cómputo Académico de la UNAM. Pregunta en el laboratorio         |        |        |        |        |        |        |        |        |        |        |        |        |        |        |        |        |        |        |        |        |        |        |        |        |        |        |        |        |        |        |        |        |        |        |        |        |        |        |        |        |                                                                                                    |
| 44. | 0510  | COMPUTO    | cuales cursos son equivalentes.                                                                                                    |        |        |        |        |        |        |        |        |        |        |        |        |        |        |        |        |        |        |        |        |        |        |        |        |        |        |        |        |        |        |        |        |        |        |        |        |        |        |        |        |                                                                                                    |
|     |       |            | 4. Tener acreditado el curso de cómputo de la Escuela Nacional Preparatoria o del Colegio de Ciencias y Humanidades. Pregunta en el laboratorio          |        |        |        |        |        |        |        |        |        |        |        |        |        |        |        |        |        |        |        |        |        |        |        |        |        |        |        |        |        |        |        |        |        |        |        |        |        |        |        |        |                                                                                                    |
|     |       |            | cuales cursos son equivalentes.                                                                                                    |        |        |        |        |        |        |        |        |        |        |        |        |        |        |        |        |        |        |        |        |        |        |        |        |        |        |        |        |        |        |        |        |        |        |        |        |        |        |        |        |                                                                                                    |
|     |       |            | 1. Aprobar el curso de idioma ingles. Duración: un semestre Solo alumnos de 8º semestre.                                                                 |        |        |        |        |        |        |        |        |        |        |        |        |        |        |        |        |        |        |        |        |        |        |        |        |        |        |        |        |        |        |        |        |        |        |        |        |        |        |        |        |                                                                                                    |
|     |       |            | 2. Aprobar el curso de idioma italiano. Duración: un semestre. Cuota de recuperación.                                                                    |        |        |        |        |        |        |        |        |        |        |        |        |        |        |        |        |        |        |        |        |        |        |        |        |        |        |        |        |        |        |        |        |        |        |        |        |        |        |        |        |                                                                                                    |
| 45. | 0511  | IDIOMA     | IDIOMA                                                                                                    | IDIOMA | IDIOMA | IDIOMA | IDIOMA | IDIOMA | IDIOMA | IDIOMA | IDIOMA | IDIOMA | IDIOMA | IDIOMA | IDIOMA | IDIOMA | IDIOMA | IDIOMA | IDIOMA | IDIOMA | IDIOMA | IDIOMA | IDIOMA | IDIOMA | IDIOMA | IDIOMA | IDIOMA | IDIOMA | IDIOMA | IDIOMA | IDIOMA | IDIOMA | IDIOMA | IDIOMA | IDIOMA | IDIOMA | IDIOMA | IDIOMA | IDIOMA | IDIOMA | IDIOMA | IDIOMA | IDIOMA | 3. Aprobar el examen de comprensión de textos en ingles del Centro de Lenguas Extranjeras (CELE) de la UNAM. Revisar fechas de registro de examen |
|     |       |            | en el CELE.                                                                                                    |        |        |        |        |        |        |        |        |        |        |        |        |        |        |        |        |        |        |        |        |        |        |        |        |        |        |        |        |        |        |        |        |        |        |        |        |        |        |        |        |                                                                                                    |
|     |       |            | 1. Aprobar el curso. Duración: un semestre Solo alumnos de 8º semestre.                                                                                  |        |        |        |        |        |        |        |        |        |        |        |        |        |        |        |        |        |        |        |        |        |        |        |        |        |        |        |        |        |        |        |        |        |        |        |        |        |        |        |        |                                                                                                    |
|     |       |            | 2. Acudir al Seminario de tu preferencia, entrevistarse con un Profesor del área de la que se trate el cual deberá de contar con tres años de antigüedad |        |        |        |        |        |        |        |        |        |        |        |        |        |        |        |        |        |        |        |        |        |        |        |        |        |        |        |        |        |        |        |        |        |        |        |        |        |        |        |        |                                                                                                    |
|     |       |            | como mínimo) y presentar un proyecto de tesis mismo que deberá ser revisado y aprobado por el Director del Seminario correspondiente. Una vez            |        |        |        |        |        |        |        |        |        |        |        |        |        |        |        |        |        |        |        |        |        |        |        |        |        |        |        |        |        |        |        |        |        |        |        |        |        |        |        |        |                                                                                                    |
| 46. | 0512  | TALLER DE  | autorizado (firmado de visto bueno), deberá presentarse, ante la Secretaría de Asuntos Escolares de la Facultad, el capitulado en original y copia       |        |        |        |        |        |        |        |        |        |        |        |        |        |        |        |        |        |        |        |        |        |        |        |        |        |        |        |        |        |        |        |        |        |        |        |        |        |        |        |        |                                                                                                    |
|     |       | 12010      | junto con la tira de materias del semestre correspondiente para que se realice la acreditación al termino del semestre en curso. El proyecto deberá      |        |        |        |        |        |        |        |        |        |        |        |        |        |        |        |        |        |        |        |        |        |        |        |        |        |        |        |        |        |        |        |        |        |        |        |        |        |        |        |        |                                                                                                    |
|     |       |            | presentarse ante dicha Secretaría, a más tardar el último día de clases del semestre correspondiente para su validez en el mismo, de lo contrario el     |        |        |        |        |        |        |        |        |        |        |        |        |        |        |        |        |        |        |        |        |        |        |        |        |        |        |        |        |        |        |        |        |        |        |        |        |        |        |        |        |                                                                                                    |
|     |       |            | trámite se realizará hasta el semestre siguiente.                                                                                                    |        |        |        |        |        |        |        |        |        |        |        |        |        |        |        |        |        |        |        |        |        |        |        |        |        |        |        |        |        |        |        |        |        |        |        |        |        |        |        |        |                                                                                                    |

# Asignaturas optativas de Preespecialidad. Cada preespecialidad está conformada por las siguientes asignaturas:

### NOTA: CUANDO INSCRIBAS CURSOS MONOGRÁFICOS (CLAVES 2073-2084) VERIFICA QUE NO HAYAS APROBADO PREVIAMENTE UNA ASIGNATURA CON LA MISMA CLAVE, YA QUE CADA SEMESTRE PUEDE VARIAR SU CONTENIDO PERO NO PUEDE REGISTRARSE EN TU HISTORIA ACADÉMICA MÁS DE UNA VEZ.

|    | 1.   | DERECH    | O ADMINISTRATIVO                              |                                   |
|----|------|-----------|-----------------------------------------------|-----------------------------------|
| #  | PLAN | CLAV<br>E | ASIGNATURA                                    | ANTECEDENTE                       |
| 1. | 1138 | 2001      | DERECHO AÉREO Y ESPACIAL                      | 1515-DERECHO<br>ADMINISTRATIVO II |
| 2. | 1138 | 2002      | DERECHO AMBIENTAL                             | 1515-DERECHO<br>ADMINISTRATIVO II |
| 3. | 1138 | 2003      | DERECHO MILITAR                               | 1515-DERECHO<br>ADMINISTRATIVO II |
| 4. | 1138 | 2004      | DERECHO PROCESAL<br>ADMINISTRATIVO            | 1515-DERECHO<br>ADMINISTRATIVO II |
| 5. | 1138 | 2005      | PROPIEDAD INTELECTUAL                         | 1515-DERECHO<br>ADMINISTRATIVO II |
| 6. | 1138 | 2006      | PRÁCTICA FORENSE DE DERECHO<br>ADMINISTRATIVO | 1515-DERECHO<br>ADMINISTRATIVO II |
| 7. | 1138 | 2073      | CURSO MONOGRÁFICO 01                          |                                   |

.

|    | 2.   | DERECH    | O CIVIL                             |                                 |
|----|------|-----------|-------------------------------------|---------------------------------|
| #  | PLAN | CLAV<br>E | ASIGNATURA                          | ANTECEDENTE                     |
| 1. | 1138 | 2007      | DERECHO NOTARIAL Y REGISTRAL        | 1616- FAMILIA Y SUCESIONES      |
| 2. | 1138 | 2008      | JUICIOS ESPECIALES                  | 1616- FAMILIA Y SUCESIONES      |
| 3. | 1138 | 2009      | MEDIACIÓN Y ARBITRAJE               | 1616- FAMILIA Y SUCESIONES      |
| 4. | 1138 | 2010      | PRÁCTICA FORENSE DE DERECHO<br>CIVL | 1616- FAMILIA Y SUCESIONES      |
| 5. | 1138 | 2011      | RESPONSABILIDAD CIVIL               | 1616- FAMILIA Y SUCESIONES      |
| 6. | 1138 | 2012      | TEMAS DE DERECHO FAMILIAR           | 1616- FAMILIA Y SUCESIONES      |
| 7. | 1138 | 2074      | CURSO MONOGRÁFICO 02                | 1412- DERECHO PROCESAL<br>CIVIL |

|    | 3.   | COMERC    | IO EXTERIOR                                       |                                        |
|----|------|-----------|---------------------------------------------------|----------------------------------------|
| #  | PLAN | CLAV<br>E | ASIGNATURA                                        | ANTECEDENTE                            |
| 1. | 1138 | 2013      | INTEGRACIÓN ECONÓMICA                             | 1516-RÉGIMEN JCO. COMERCIO<br>EXTERIOR |
| 2. | 1138 | 2014      | INVERSIÓN EXTRANJERA                              | 1516-RÉGIMEN JCO. COMERCIO<br>EXTERIOR |
| 3. | 1138 | 2015      | MERCOSUR                                          | 1516-RÉGIMEN JCO. COMERCIO<br>EXTERIOR |
| 4. | 1138 | 2016      | SOLUCIÓN DE CONTROVERSIAS DE<br>COMERCIO EXTERIOR | 1516-RÉGIMEN JCO. COMERCIO<br>EXTERIOR |
| 5. | 1138 | 2017      | TLCAN                                             | 1516-RÉGIMEN JCO. COMERCIO<br>EXTERIOR |
| 6. | 1138 | 2018      | UNIÓN EUROPEA                                     | 1516-RÉGIMEN JCO. COMERCIO<br>EXTERIOR |
| 7. | 1138 | 2075      | CURSO MONOGRÁFICO 03                              |                                        |

# 4. derecho constitucional, garantias, amparo y derecho electo<u>ral</u>

| #  | PLAN | CLAV<br>E | ASIGNATURA                         | ANTECEDENTE                        |
|----|------|-----------|------------------------------------|------------------------------------|
| 1. | 1138 | 2019      | DERECHO ELECTORAL                  | 1415-GARANTIAS<br>CONSTITUCIONALES |
| 2. | 1138 | 2020      | DERECHO MUNICIPAL                  | 1415-GARANTIAS<br>CONSTITUCIONALES |
| 3. | 1138 | 2021      | DERECHO PARLAMENTARIO              | 1415-GARANTIAS<br>CONSTITUCIONALES |
| 4. | 1138 | 2022      | DERECHO PROCESAL<br>CONSTITUCIONAL | 1712-AMPARO                        |
| 5. | 1138 | 2023      | DERECHO PROCESAL ELECTORAL         | 1712-AMPARO                        |
| 6. | 1138 | 2024      | PRÁCTICA FORENSE DE AMPARO         | 1712-AMPARO                        |
| 7. | 1138 | 2076      | CURSO MONOGRÁFICO 04               |                                    |

# 5. derecho economico

| #  | PLAN | CLAV<br>E | ASIGNATURA                            | ANTECEDENTE            |
|----|------|-----------|---------------------------------------|------------------------|
| 1. | 1138 | 2025      | ANÁLISIS ECONÓMICO DEL<br>DERECHO     | 1414-DERECHO ECONOMICO |
| 2. | 1138 | 2026      | DERECHO DEMOGRÁFICO                   | 1414-DERECHO ECONOMICO |
| 3. | 1138 | 2027      | FINANZAS PÚBLICAS                     | 1414-DERECHO ECONOMICO |
| 4. | 1138 | 2028      | HISTORIA DEL PENSAMIENTO<br>ECONÓMICO | 1414-DERECHO ECONOMICO |
| 5. | 1138 | 2029      | POLÍTICAS PÚBLICAS                    | 1414-DERECHO ECONOMICO |
| 6. | 1138 | 2030      | PROBLEMAS SOCIECONOMICOS DE<br>MÉXICO | 1414-DERECHO ECONOMICO |
| 7. | 1138 | 2077      | CURSO MONOGRÁFICO 05                  |                        |

| ю. | FILOSOFI | A Y TEORIA DEL DERECHO |  |
|----|----------|------------------------|--|
|    | CLAV     |                        |  |

| #  | PLAN | CLAV<br>E | ASIGNATURA                  | ANTECEDENTE                |
|----|------|-----------|-----------------------------|----------------------------|
| 1. | 1138 | 2031      | ARGUMENTACIÓN JURÍDICA      | 1815-FILOSOFIA DEL DERECHO |
| 2. | 1138 | 2032      | BIOÉTICA Y DERECHO          | 1815-FILOSOFIA DEL DERECHO |
| 3. | 1138 | 2033      | DEONTOLOGÍA JURÍDICA        | 1815-FILOSOFIA DEL DERECHO |
| 4. | 1138 | 2034      | DERECHOS<br>FUNDAMENTALES   | 1815-FILOSOFIA DEL DERECHO |
| 5. | 1138 | 2035      | DERECHO A LA<br>INFORMACIÓN | 1815-FILOSOFIA DEL DERECHO |
| 6. | 1138 | 2036      | LÓGICA JURÍDICA             | 1815-FILOSOFIA DEL DERECHO |
| 7. | 1138 | 2078      | CURSO MONOGRÁFICO 06        |                            |

| 7. DERECHO FISCAL |      |           |                                        |                        |
|-------------------|------|-----------|----------------------------------------|------------------------|
| #                 | PLAN | CLAV<br>E | ASIGNATURA                             | ANTECEDENTE            |
| 1.                | 1138 | 2037      | DERECHO ADUANERO                       | 1713-DERECHO FISCAL II |
| 2.                | 1138 | 2038      | DERECHO PROCESAL<br>FISCAL             | 1713-DERECHO FISCAL II |
| 3.                | 1138 | 2039      | EMPRESAS Y<br>CONTRIBUCIONES           | 1713-DERECHO FISCAL II |
| 4.                | 1138 | 2040      | IMPUESTO SOBRE LA<br>RENTA             | 1713-DERECHO FISCAL II |
| 5.                | 1138 | 2041      | INSTITUCIONES DE<br>DERECHO FINANCIERO | 1713-DERECHO FISCAL II |
| 6.                | 1138 | 2042      | PRÁCTICA FORENSE DE<br>FISCAL          | 1713-DERECHO FISCAL II |
| 7.                | 1138 | 2079      | CURSO MONOGRÁFICO 07                   |                        |

| 8. derecho romano, historia del derecho y comparado |      |           |                                     |                                       |
|-----------------------------------------------------|------|-----------|-------------------------------------|---------------------------------------|
| #                                                   | PLAN | CLAV<br>E | ASIGNATURA                          | ANTECEDENTE                           |
| 1.                                                  | 1138 | 2043      | DERECHO<br>ANGLOAMERICANO           | 1514-DERECHO<br>INTERNACIONAL PÚBLICO |
| 2.                                                  | 1138 | 2044      | DERECHO COMPARADO                   | 1514-DERECHO<br>INTERNACIONAL PÚBLICO |
| 3.                                                  | 1138 | 2045      | DERECHO NOVOHISPANO                 | 1114-HISTORIA DEL DERECHO<br>MEXICANO |
| 4.                                                  | 1138 | 2046      | DERECHO PÚBLICO<br>ROMANO           | 1213-DERECHO ROMANO II                |
| 5.                                                  | 1138 | 2047      | HISTORIA CONSTITUCIONAL<br>MEXICANA | 1114-HISTORIA DEL DERECHO<br>MEXICANO |
| 6.                                                  | 1138 | 2048      | LATÍN JURÍDICO                      | 1213-DERECHO ROMANO II                |
| 7.                                                  | 1138 | 2080      | CURSO MONOGRÁFICO 08                |                                       |

| 9. derecho internacional |      |           |                                                         |                                       |
|--------------------------|------|-----------|---------------------------------------------------------|---------------------------------------|
| #                        | PLAN | CLAV<br>E | ASIGNATURA                                              | ANTECEDENTE                           |
| 1.                       | 1138 | 2049      | DERECHO DE LOS<br>TRATADOS                              | 1514-DERECHO<br>INTERNACIONAL PÚBLICO |
| 2.                       | 1138 | 2050      | DERECHO MARÍTIMO                                        | 1514-DERECHO<br>INTERNACIONAL PÚBLICO |
| 3.                       | 1138 | 2051      | MÈTODOS ALTERNATIVOS<br>DE SOLUCIÓN DE<br>CONTROVERSIAS | 1514-DERECHO<br>INTERNACIONAL PÚBLICO |
| 4.                       | 1138 | 2052      | ORGANISMOS<br>INTERNACIONALES                           | 1514-DERECHO<br>INTERNACIONAL PÚBLICO |
| 5.                       | 1138 | 2053      | PROCEDIMIENTOS DE<br>SOLUCIÓN DE<br>CONTROVERSIAS       | 1514-DERECHO<br>INTERNACIONAL PÚBLICO |
| 6.                       | 1138 | 2054      | SISTEMA INTERNACIONAL<br>DE LOS DERECHOS<br>HUMANOS     | 1514-DERECHO<br>INTERNACIONAL PÚBLICO |
| 7.                       | 1138 | 2081      | CURSO MONOGRÁFICO 09                                    |                                       |

|                    | 10. derecho mercantil |           |                                          |                                                   |  |
|--------------------|-----------------------|-----------|------------------------------------------|---------------------------------------------------|--|
| #                  | PLAN                  | CLAV<br>E | ASIGNATURA                               | ANTECEDENTE                                       |  |
| 1.                 | 1138                  | 2055      | CONTRATOS MERCANTILES<br>INTERNACIONALES | 1612-CONTRATOS<br>MERCANTILES                     |  |
| 2.                 | 1138                  | 2056      | DERECHO CONCURSAL                        | 1612-CONTRATOS<br>MERCANTILES                     |  |
| 3.                 | 1138                  | 2057      | DERECHO EMPRESARIAL                      | 1612-CONTRATOS<br>MERCANTILES                     |  |
| 4.                 | 1138                  | 2058      | PRÁCTICA FORENSE DE<br>DERECHO MERCANTIL | 1612-CONTRATOS<br>MERCANTILES                     |  |
| 5.                 | 1138                  | 2059      | PROCEDIMIENTOS<br>MERCANTILES            | 1612-CONTRATOS<br>MERCANTILES                     |  |
| 6.                 | 1138                  | 2060      | SEGUROS Y FIANZAS                        | 1612-CONTRATOS<br>MERCANTILES                     |  |
| 7.                 | 1138                  | 2082      | CURSO MONOGRÁFICO 10                     |                                                   |  |
|                    | 11                    | -         | CIENCIAS PENALES                         |                                                   |  |
| #                  | PLAN                  | CLAV      | ASIGNATURA                               | ANTECEDENTE                                       |  |
| 1.                 | 1138                  | 2061      | CRIMINOLOGÍA                             | 1313-DELITOS EN PARTICULAR                        |  |
| 2.                 | 1138                  | 2062      | DELITOS ESPECIALES                       | 1313-DELITOS EN PARTICULAR                        |  |
| 3.                 | 1138                  | 2063      | DERECHO PENITENCIARIO                    | 1313-DELITOS EN PARTICULAR                        |  |
| 4.                 | 1138                  | 2064      | MEDICINA FORENSE                         | 1313-DELITOS EN PARTICULAR                        |  |
| 5.                 | 1138                  | 2065      | PENOLOGÍA                                | 1313-DELITOS EN PARTICULAR                        |  |
| 6.                 | 1138                  | 2066      | PRÁCTICA FORENSE DE<br>DERECHO PENAL     | 1313-DELITOS EN PARTICULAR                        |  |
| 7.                 | 1138                  | 2083      | CURSO MONOGRÁFICO 11                     |                                                   |  |
| 12. DERECHO SOCIAL |                       |           |                                          |                                                   |  |
| #                  | PLAN                  | CLAV<br>E | ASIGNATURA                               | ANTECEDENTE                                       |  |
| 1.                 | 1138                  | 2067      | DERECHO LABORAL<br>BUROCRÁTICO           | 1716- DERECHO COLECTIVO Y<br>PROCESAL DEL TRABAJO |  |
| 2.                 | 1138                  | 2068      | DERECHOS DEL<br>CONSUMIDOR               | 1716- DERECHO COLECTIVO Y<br>PROCESAL DEL TRABAJO |  |
| 3.                 | 1138                  | 2069      | DERECHO INDÍGENA                         | 1716- DERECHO COLECTIVO Y<br>PROCESAL DEL TRABAJO |  |
| 4.                 | 1138                  | 2070      | DERECHO PROCESAL<br>AGRARIO              | 1716- DERECHO COLECTIVO Y<br>PROCESAL DEL TRABAJO |  |
| 5.                 | 1138                  | 2071      | DERECHO PROCESAL<br>LABORAL              | 1716- DERECHO COLECTIVO Y<br>PROCESAL DEL TRABAJO |  |
| 6.                 | 1138                  | 2072      | PRÁCTICA FORENSE DE<br>DERECHO SOCIAL    | 1716- DERECHO COLECTIVO Y<br>PROCESAL DEL TRABAJO |  |
| 7.                 | 1138                  | 2084      | CURSO MONOGRÁFICO 12                     |                                                   |  |

CURSO MONOGRÁFICO 12

1138

2084

| 1  | 1  |
|----|----|
|    |    |
| Τ. | Τ. |
|    |    |